## Purpose

How to cancel a class registration as a manager for an employee's class.

## Procedure

- 1. Login to the Learning Hub.
- 2. Click on the Manager icon > Manager Dashboard OR Click MY TEAM

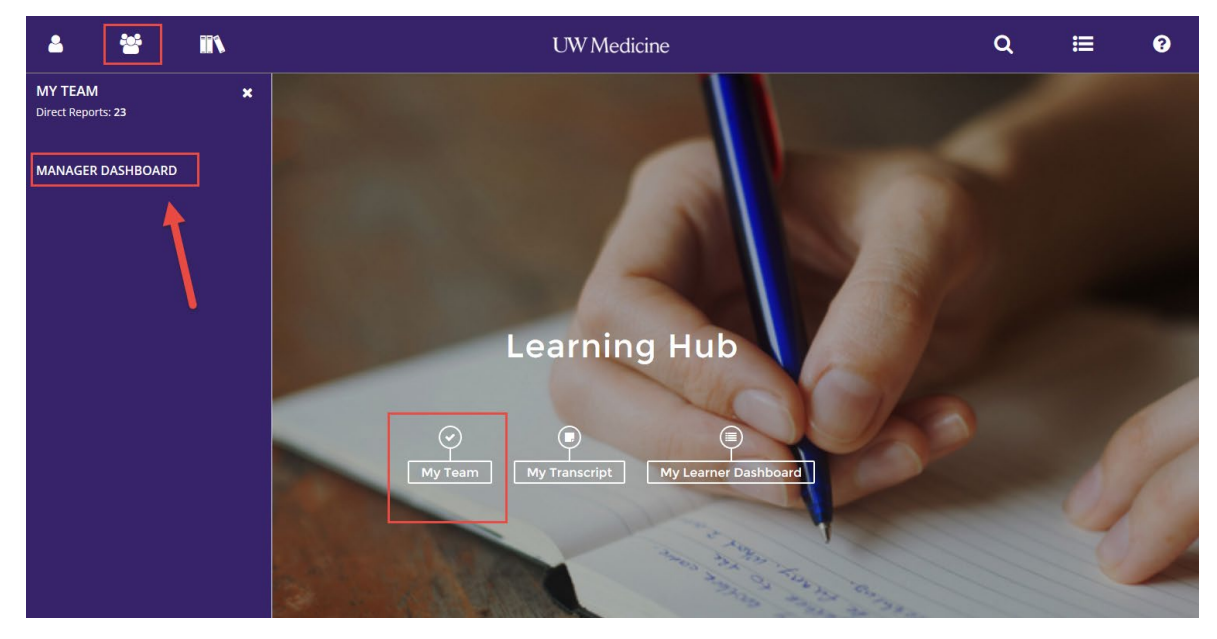

\*\*To get back to the Main Page, click the logo (UW Medicine, SCCA, or Percipio logo)\*\*

|         |                                              | UW Medicine             |                                             | ٩              | ≣               | ?         |
|---------|----------------------------------------------|-------------------------|---------------------------------------------|----------------|-----------------|-----------|
| Tasks ^ | ▼ EXCEPTION REPORT                           |                         |                                             |                |                 | 🖶 Print   |
|         | LEARNING ACTIVITIES                          |                         |                                             | Last update    | d: 4/30/2019-7: | 11 AM PDT |
|         | 44% 56%                                      | 44% 56%                 |                                             |                |                 |           |
|         | Direct Reports Dire                          | ectReports + Others     |                                             |                |                 |           |
|         | USERS (23) ACTIVITIES                        | Not Completed Completed | ed                                          | User Search.   | ٩               |           |
|         | 🖶 Print 🛛 🕱 Export                           |                         |                                             | Direct Reports | ✓ Sort b        | iy: 🎝     |
|         | William R Barton<br>null@sumtotalsystems.com |                         | Gerry W Beasley<br>null@sumtotalsystems.com |                |                 | ^         |
|         | User Number:                                 |                         | User Number:                                |                |                 |           |
|         | Required: 0                                  |                         | Required: 0                                 |                |                 |           |
|         | 100%                                         |                         | 100%                                        |                | 1               | ~         |

## UW Medicine

3. You will see all of your Users

| a 🍯 In                                       | UW Media                                                                    | cine                                        | Q                | ≣ ?                 |
|----------------------------------------------|-----------------------------------------------------------------------------|---------------------------------------------|------------------|---------------------|
| Tasks     ^       No tasks data to be shown. | ▼ EXCEPTION REPORT                                                          |                                             |                  | 🖶 Print             |
|                                              | LEARNING ACTIVITIES                                                         |                                             | Last updated: 4/ | 30/2019-7:11 AM PDT |
|                                              | 44%     56%     44%     56%       Direct Reports     DirectReports + Others |                                             |                  |                     |
|                                              | Not Completed USERS (23) ACTIVITIES                                         | Completed                                   | User Search      | ٩                   |
|                                              | 🖶 Print 🕱 Export                                                            |                                             | Direct Reports V | Sort by: 🔨          |
|                                              | William R Barton<br>null@sumtotalsystems.com                                | Gerry W Beasley<br>null@sumtotalsystems.com |                  | ^                   |
|                                              | Required: 0                                                                 | Required: 0                                 |                  |                     |
|                                              | Recommended: 0                                                              | Recommended: 0                              |                  | ~                   |

4. Search for the staff member that has the class you would like to cancel for them. Click the arrow next to **Profile** and then click **Training Schedule** 

| 4              | **                  |           | UW Medicine                                                               | Q              | ∷           | ?          |
|----------------|---------------------|-----------|---------------------------------------------------------------------------|----------------|-------------|------------|
| Tasks<br>No ta | asks data to be sho | ∧<br>own. | ▼ EXCEPTION REPORT                                                        |                |             | 🖶 Print    |
|                |                     |           | LEARNING ACTIVITIES                                                       | Last updated:  | 4/30/2019-7 | :11 AM PDT |
|                |                     |           | 445 55%                                                                   |                |             |            |
|                |                     |           | Direct Reports DirectReports + Others                                     |                |             |            |
|                |                     |           | USERS (23) ACTIVITIES                                                     | User Search    |             | ٩          |
|                |                     |           | 🖶 Print 🛛 🕱 Export                                                        | Direct Reports | ∽ Sort      | by: 🎝      |
|                |                     |           | Required: 0 Required: 0                                                   |                |             | ^          |
|                |                     |           | Recommended: 0 Recommended: 0                                             |                |             | - 1        |
|                |                     |           | Observer Checklists                                                       |                |             | - 1        |
|                |                     |           | Training Analysis                                                         |                |             |            |
|                |                     |           | Mark A Coopel Training Schedule Darren L Cox                              |                |             |            |
|                |                     |           | null@sumtotalsystems.com<br>Training Transcript<br>User Numi User Number: |                |             | ~          |
|                |                     |           |                                                                           |                |             |            |

5. Clicking this will put you in <u>Emulation Mode</u>. When you see the EYE in the upper left corner you are in **Emulation Mode** which means you are acting as that person.

| ٢                                             |                                                                                                    | UW Medicine <b>Q</b> |  |  |  |  |  |  | ( | 3 |
|-----------------------------------------------|----------------------------------------------------------------------------------------------------|----------------------|--|--|--|--|--|--|---|---|
| TRAINI<br>This is a list<br>Search<br>CURRENT | TRAINING SCHEDULE This is a list of current training activities for which you are registered. Search CURRENT/UPCOMING EXPRESSED INTEREST COMPLETED CANCELED WAITING LIST OR PENDING APPROVAL ALL ONGOING ACTIVITIES FIXED DURATION ACTIVITIES |                      |  |  |  |  |  |  |   |   |
| Expo                                          | Displaying 0 of 0 Records 10 25 50 10<br>Displaying 0 of 0 Records 10 25 50 10<br>Cancel Registration Wiew Calendar<br>Cancel Registration Cancel Registration Region • Start Date • End Date • Actions                                       |                      |  |  |  |  |  |  |   |   |
| <b>O</b> There are no records to display.     |                                                                                                    |                      |  |  |  |  |  |  |   |   |

- 6. The class that they are registered for will show up under the Training Schedule.
- 7. To cancel click the box next to the training you want to cancel, and then click Cancel Registration above it.

| ٢           | <b>II</b> N                                                                                                |                       | ប                | W Medicine         |              |            | ۹ | :1      | ? |  |  |
|-------------|----------------------------------------------------------------------------------------------------|-----------------------|------------------|--------------------|--------------|------------|---|---------|---|--|--|
| TRAI        | TRAINING SCHEDULE                                                                                          |                       |                  |                    |              |            |   |         |   |  |  |
| This is a   | list of current training activities for which                                                              | 1 you are registered. |                  |                    |              |            |   |         |   |  |  |
| Searc       | h                                                                                                    |                       |                  |                    |              |            |   |         |   |  |  |
| CURR        | LENT/UPCOMING EXPRESSED INTER                                                                              | ET COMPLETED          | CANCELED WAITING | LIST OR PENDING AP | PROVAL       |            |   |         |   |  |  |
| ALL         | ALL ONGOING ACTIVITIES UPCOMING CTIVITIES FIXED DURATION ACTIVITIES Displaying 1 of 1 Records 10 25 50 100 |                       |                  |                    |              |            |   |         |   |  |  |
| <u>x</u> E. | xport To Excel 😝 Print Cancel Regi                                                                         | stration 🔛 View Ca    | lendar           |                    |              |            |   |         |   |  |  |
| V           | Activity Name 🔶                                                                                            | Status                | Code ‡           | Region ¢           | Start Date ≑ | End Date ≑ |   | Actions |   |  |  |
|             | 2019 POCT - Glucometer<br>Online Course                                                                    | REGISTERED            | UWMCPOCT134974   |                    |              |            |   | OPTIONS | 3 |  |  |
| 1           |                                                                                                    |                       |                  |                    |              |            |   |         |   |  |  |

8. The class you want to cancel will have a checkmark (make sure it is the correct class) and then click Confirm Cancellation

| ٨                                                                                                    | 11                                                                                                    |                                       | UW Medicine | ۹    | <u>:</u>      | ?         |  |  |  |  |  |
|----------------------------------------------------------------------------------------------------|----------------------------------------------------------------------------------------------------|---------------------------------------|-------------|------|---------------|-----------|--|--|--|--|--|
| CANC                                                                                                    | ELLATION CONF                                                                                                    | IRMATION                              |             |      |               |           |  |  |  |  |  |
| Please review the list of activities below. Some activities may be included for cancellation automatically because of the registration option requirements.<br>You can choose to cancel your registration for only the marked activities or for all the activities on the page. |                                                                                                    |                                       |             |      |               |           |  |  |  |  |  |
| Note: If y<br>If you car                                                                                                    | Note: If you have paid a fixed price for the group of activities and do not cancel from all of them, you will still pay the fixed price.<br>If you cancel from all the activities, you will only pay the applicable fees. |                                       |             |      |               |           |  |  |  |  |  |
| Total ca<br>below:                                                                                                    | ncellation cost of the act                                                                                                    | ivities 0                             |             |      |               |           |  |  |  |  |  |
| Sele                                                                                                    | ect All                                                                                                    | i retultus. U                         |             |      |               |           |  |  |  |  |  |
| <b>⊠</b> (<br>۲                                                                                                    | online Course <b>REGISTERED</b><br>2019 POCT - Glucometer                                                                                                    |                                       |             |      | UWMCP         | OCT134974 |  |  |  |  |  |
| Actu                                                                                                    | al Price: 0.00 USD Cancel<br>ancellation fee                                                                                                    | lation Fee: 0.00 USD Refund: 0.00 USD |             |      |               |           |  |  |  |  |  |
|                                                                                                    |                                                                                                    |                                       |             | ВАСК | ONFIRM CANCEL | LLATION   |  |  |  |  |  |

9. You will then be redirected to the Training Schedule page which will no longer show the class.

| ٢                                                     |                                                                                                    |  |        |        | UW Me    | edicine      |            | ٩ | # | 3      | 6 | • |
|-------------------------------------------------------|----------------------------------------------------------------------------------------------------|--|--------|--------|----------|--------------|------------|---|---|--------|---|---|
| TRAINI<br>This is a list<br>Search<br>CURREN<br>ALL O | TRAINING SCHEDULE This is a list of current training activities for which you are registered. Search CURRENT/UPCOMING EXPRESSED INTEREST COMPLETED CANCELED WAITING LIST OR PENDING APPROVAL ALL ONGOING ACTIVITIES UPCOMING ACTIVITIES FIXED DURATION ACTIVITIES |  |        |        |          |              |            |   |   |        |   |   |
| x Expo                                                | Displaying 0 of 0 Records 10 25 50 100                                                                                                    |  |        |        |          |              |            |   |   |        |   |   |
|                                                       | Activity Name 🔶                                                                                                    |  | Status | Code ‡ | Region ‡ | Start Date ≑ | End Date 🗘 |   |   | Action | s |   |
| OThere are no records to display.                     |                                                                                                    |  |        |        |          |              |            |   |   |        |   |   |

**10. IMPORTANT:** Click the **EYE** again which will bring up a side menu where you will click **EXIT EMULATION.** You must get out of the emulation to go back to your own Dashboard.

|                                                                                                    |                                                   | UW Medicine Q                                                                                                    |                   |            |                      |                |    |          |  |
|----------------------------------------------------------------------------------------------------|---------------------------------------------------|----------------------------------------------------------------------------------------------------|-------------------|------------|----------------------|----------------|----|----------|--|
| Terrance McAdam X<br>Anesthesiology Technician 2<br>Exit Emulation<br>DASHBOARDS ><br>PROFILE<br>PROFILE DETAILS | TRAIN<br>This is a lis<br>Search<br>CURREN<br>ALL | TRAINING SCHEDULE         This is a list of current training activities for which you are registered.         Search         Q         CURRENT/UPCOMING         EXPRESSED INTEREST         COMPLETED         CANCELED         WAITING LIST OR PENDING APPROVAL         ALL |                   |            |                      |                |    |          |  |
|                                                                                                    | x Expo                                            | ort To Excel 🔒 Print Cancel Re                                                                                                    | egistration 🛗 Vie | w Calendar |                      |                |    |          |  |
| DEVELOPMENT >                                                                                                    |                                                   | Activity Name 🔺                                                                                                    | Status            | Code ‡     | Region ÷             | Start Date ≑   | En | d Date 🗘 |  |
| REPORTING >                                                                                                    |                                                   |                                                                                                    |                   |            | OThere are no record | ds to display. |    |          |  |
|                                                                                                    |                                                   |                                                                                                    |                   |            |                      |                |    |          |  |